#### How To – Processing A Refund

**Step 1: Login to the City Specific PayPal Account and Find the Student** Hover your mouse over Activity at the top and then click on <u>ALL TRANSACTIONS</u>:

| CPR C | olumbus, L | LC       |                |                    |     |
|-------|------------|----------|----------------|--------------------|-----|
| •     | Home       | Activity | Pay & Get Paid | Marketing For Grov | vth |
|       |            | PayF     | Pal balance    | :                  | Q   |

**Step 2: Enter the customer's name in the "Search for Transactions" box seen below**. Set the search term under "date" for the last year. See Below.

\*If the customer does not come up when you search by name, search by their email address.

| CPR Columbus, LLC |                                                                                    | pevelopei neip | رەر چې |
|-------------------|------------------------------------------------------------------------------------|----------------|--------|
| Home Activity     | Pay & Get Paid Marketing For Growth Financing App Center                           |                |        |
| All               | ✓ Search for transactions                                                          |                | 9      |
| Archive<br>Active | Transaction Type Date Amount & Currency   All activity Past 30 days All currencies |                |        |
|                   |                                                                                    |                |        |

Step 3: Click on the customer's name in BLUE from the list of results

| Date     | Туре      | Name           | Payment   | Gross         | Fee    |
|----------|-----------|----------------|-----------|---------------|--------|
| 12:20 PM | Refund to | Rachel Zolnier | Completed | -\$108.00 USD | \$0.00 |
| 12:14 PM | Refund to | Karen Miley    | Completed | -\$20.00 USD  | \$0.00 |

# Step 4: Issue the Refund

Once their transaction order opens, click on Issue a refund in the top right corner under the gross \$ sale amount

| Transaction details                                                                                                    |                                   | 📄 Print                                        |
|----------------------------------------------------------------------------------------------------|-----------------------------------|------------------------------------------------|
| Payment received from Chiemezie Amadi<br>March 21, 2022 at 4:54:21 PM EDT<br>Payment Status: COMPLETED<br>Payment Type: Website Payments Pro<br>Create a Transaction | Transaction ID: 8AE36709R4665780X | Gross amount<br>\$256.00 USD<br>Issue a refund |
| OK to ship to                                                                                                    | Seller protection                 |                                                |
| Chiemezie Amadi<br>4626 Nadine Park Dr                                                                                                    | Not eligible                      |                                                |

In the "Total Refund Amount" section, change the dollar amount from the total of the sale to the amount you want to refund if less than the original sale total.

| You can issue a full or partial refu<br>All about refunds | ınd for 180 days after the original payment was sent.                                               |
|-----------------------------------------------------------|----------------------------------------------------------------------------------------------------|
| Contact info                                              | Chiemezie Amadi<br>Chianotu@gmail.com                                                               |
| Transaction Id                                            | 8AE36709R4665780X                                                                                   |
| Original Payment                                          | \$256.00 USD                                                                                        |
| Amount Remaining                                          | \$256.00 USD                                                                                        |
| Total Refund Amount                                       | 256.00<br>This is the amount that will be deducted from your Pa<br>Fee Refund Policy C <sup>2</sup> |

# Make sure the TOTAL REFUND AMOUNT is correct in the box and then click **ISSUE REFUND**

| \$256.00 USD                                                              |
|---------------------------------------------------------------------------|
| 20.00                                                                     |
| This is the amount that will be deducted from your<br>Fee Refund Policy ♂ |
|                                                                           |
|                                                                           |
|                                                                           |
|                                                                           |
|                                                                           |

After you click ISSUE REFUND it will take you to the verification page confirming the Refund was issued and will show the correct Dollar Amount with the student's name.

## Step 5: Send the REFUND ISSUED email template to the customer

- Go to the city specific Outlook Email Inbox
- Locate the student order email you are refunding
- Click REPLY ALL and make sure the city email is copied on the email
- Add a reason to the email template below. For example, you could start the email with We are very sorry we had to cancel your class, or We are issuing this refund because you have signed up for a different class, etc.

## **Email Template-**

## Subject Line: **REFUND ISSUED for Order # (enter order #)**

Hi (customer name)!

This email confirms we have issued a refund for order # (order number) in the amount of (\$ amount of refund) to your card. Please allow 5 business days for this to be reflected on your account.

If you need to register for any future training needs, please visit our schedule following the link below and click NEXT at the top right of the calendar to view future months: (city URL/register page)

(Enter city specific signature)

#### Step 6: Document the REFUND ISSUED details on the student block in CPR.Center

# Locate the student block in CPR.Center for the class/order you have refunded.

On the student block, document the total amount of the REFUND ISSUED. Include the original order number, details/reason, \$ amount of the refund, and confirmation you sent them the REFUND ISSUED email confirmation. Add your initials and today's date to the note on the student block and save.

#### Example:

REFUND ISSUED \$105.00 for Order #17058 because we cancelled the student's class. Emailed the student confirming refund was issued. 3-21-2022 KS

## Step 7: Move all Emails for this Refund to the Refunds Email folder in the Outlook Inbox